\*\*\*\*\*\*\*\*\*\*\*\*\*\*\*\*\*\*\*\*\*\*\*\*

## Getting Started – For Parents

## What is Frog?

Frog is a single webpage which provides almost everything you need access all in one place.

The **FrogBar** at the top of the webpage is always visible. Some areas of Frog load in applications or sites, these tools provide you with more information, but should you wish to return to the opening dashboard at any time, you can click on the Frog logo in the top-left.

On the right-hand side of the bar, there are three icons.

The first, grid-like icon is the **Quick Launch** menu. This is a menu which offers direct access to any applications or information sites you child's school has set. FrogDrive in the menu opens Frog's documents area.

Next to the Quick launch menu is the **homework summary**. Similar to the **MyFrog app** which is available on Android's Google Play store and Apple's App Store, the homework summary section shows all the homework set for your children and when it is due in.

The calendar link shows you your child's calendar and another view detailing which homework. As you can see, you can switch between your children to see their calendars.

The final section is your **Personal Settings** area, where you can set preferences for **email** and view any notifications you have been alerted to. Unlike the Push notifications on the phone app, these notifications flag up any activity involving you and your children on Frog.

Finally, there is the **log out** option, which is useful if you are on a shared device.